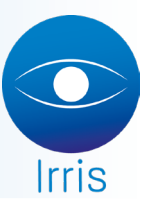

## **PROCÉDURE D'EXPORT DE DONNÉES**

## SÉLECTION MAILING

Au menu général, cliquer sur « Mailing » :

| CRITERES MAILING CLIENT : (en cours) | [prg du 04/03/14]                    | ×           |
|--------------------------------------|--------------------------------------|-------------|
|                                      | Chargement Sauvegarde RAZ Rafraîchir |             |
| Client                               | Adresse                              |             |
|                                      |                                      | *<br>*      |
|                                      |                                      | *<br>*<br>* |
| Total critères   0 Total             | clients 0 Total sélection 0          | D           |
| Etat civil                           | tech. Optique tech. Lentille Param.  |             |

Chargement : permet de charger une pré-sélection mailing.

Sauvegarde : permet de sauvegarder les critères de sélection pour une utilisation régulière.

**RAZ** : remet à zéro les critères et la sélection.

Rafraîchir : affiche la liste des clients en fonctions des critères mis.

Etat Civil : critères sur l'état civil.

Tech. Optique : critères sur la fiche visite Optique.

Tech. Lentille : critères sur la fiche visite Lentille.

**Param.** : permet de pré sélectionner certains critères la date d'anniversaire.

Faire votre sélection en choisissant les critères qui permettront d'obtenir une liste exhaustive de clients, parmi les critère d'Etat civil, d'optique, de lentilles, etc. ... :

| CRITERES ETAT CIVIL : (en co | urs]                  | E E E E E E E E E E E E E E E E E E E | K |
|------------------------------|-----------------------|---------------------------------------|---|
|                              | Critères de SELECTION | Page 1/2                              |   |
| Mini                         | Max i                 |                                       |   |
| Nom                          | à                     |                                       |   |
| Prénom                       | à                     |                                       |   |
| Civilité                     | à                     |                                       |   |
| Code Postal                  | à                     |                                       |   |
| Ville                        | à                     |                                       |   |
| Pays                         | à                     |                                       |   |
| Té léphone                   | à                     |                                       |   |
| Naissance //                 | à 🖊 🖊                 |                                       |   |
| Nº S.S                       | à                     |                                       |   |
| Mutuelle                     | à                     |                                       |   |
|                              |                       |                                       |   |
| Nº Famille 🛛 🛛 🛛             | à Ø                   |                                       |   |
| Rang Famille 🔽 Ø             | à 🛛 Ø                 |                                       |   |
| Création 🛛 🖊 🖊               | à 🖊 /                 |                                       |   |
| <b>v</b>                     | Exclusion             | ×                                     |   |

| CRITERES OPTIQ    | JES PRINC | IPAUX : (en cours) | ×                        |
|-------------------|-----------|--------------------|--------------------------|
|                   |           | CRITERES de SELEC  | CTION                    |
|                   | Mini      | Maxi               | Mini Maxi                |
| N° de fiche       | 0         | à Ø                | Vente                    |
| N° de facture     | 0         | à Ø                | Brut 0,00 à 0,00         |
|                   |           |                    | Net 0,00 à 0,00          |
| Date de visite    | 11        | à / /              | Remise 0,00 à 0,00       |
| Date d'ordonnance | 11        | à / /              | Code Rem. à              |
| Date de montage   | 11        | à / /              |                          |
| Date de livraison | 11        | à 🖊 🖊              | Soldé 🔷 N.Soldé 🔷 Tous 📀 |
| Date de facturat. | 11        | à 🖊 🖊              |                          |
|                   |           |                    | Equipement               |
| Vendeur           |           | à                  | Tous 📀                   |
| Ophtalmo          |           | à                  | Complet (2ver.+mont.) 🚫  |
| Type de vision    |           | à                  | Incomplet 🚫              |
| Nombre de visite  | 0         | à Ø                |                          |
| Type ordonnance   |           | à 🔽                |                          |
| V Exclusio        | on T.pa   | yant Montures      | veRres Divers devis      |

| CRITERES LENTIL     | LES PRINC | IPAUX : (en cours) |                          |
|---------------------|-----------|--------------------|--------------------------|
|                     |           | CRITERES de SEL    | ECTION                   |
|                     | Mini      | Maxi               | Mini Maxi                |
| N° de fiche         | Ø         | à Ø                | Vente                    |
| N° de facture       | 0         | à 🛛 🖉              | Brut 0,00 à 0,00         |
|                     |           |                    | Net 0,00 à 0,00          |
| Date de visite      | 11        | à 🖊 🖊              | Remise 0,00 à 0,00       |
| Date d'ordonnance   | 11        | à 🖊 🖊              | Code Rem. à              |
| Date d'adaptation   | 11        | à 🖊 🖊              |                          |
| Date de livraison   | 11        | à 🖊 🖊              | Soldé 🔿 N.Soldé 🔷 Tous 📀 |
| Date de facturation | 11        | à 🖊 🖊              |                          |
| Date de renouvell.  | 11        | à 🖊 🖊              | Equipement               |
|                     |           |                    | Tous 📀                   |
| Vendeur             |           | à                  | Complet (2 lentilles) 🚫  |
| Ophtalmo            |           | à                  | Incomplet 🔷              |
| Type de visite      |           | à 🔽                |                          |
| Nombre de visite    | 0         | à 0                |                          |
| Exclus              | ion       | T.payant           | Types Divers             |

Cliquer ensuite sur

Rafraichir

afin d'afficher cette liste, valider ensuite avec l'icône

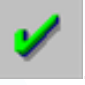

La liste apparait sur cet écran : CRITERES MAILING CLIENT : (en cours) [prg du 04/03/14] × GESTION des CLIENTS SELECTIONNES : (en cours) × Prénom Eloise ABRARD Nom Adresse RESIDENCE DU COLOMBIER Code Postal 22000 Ville ST BRIEUC Date de Naissance 01/01/2014 Tél Portable Mail CIÚS NOM PRENOM ≖ 25, R 🕯 H ABGRALL Olivier Mr 3 PLA 🔺 Mr H ABGRALL Tanguy Mme F ABRARD Eloise RESID Mme F ABRIOU Liliane 28, R H ABRIOU Lucien Mr 28, R Mme F ABRIOU Francoise DRCE Mme F ADAM Alice 16, R Mme F ADAM Anne 10, R Mme F ADAM Claudine 22 RU -H ADAM LES L Mr Jean-Yves ▶ • 8928 Total clients sélectionnés [ Impring SMS Etiq. mAil Il est encore possible de supprimer certains clients à l'aide de l'icône pour exporter la liste des clients avec vos critères. Cliquer alors sur l'icône Cet écran apparait : Choix du fichier mailing

Choix du fichier mailing
Non du fichier d'export mail.txt

Choisir le nom de votre fichier (*Attention : il ne doit pas contenir d'espace et doit se terminer par «.txt»*) puis valider.

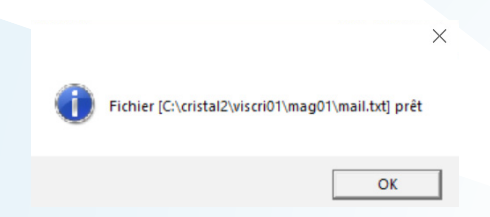

## **RÉCUPÉRATION DU FICHIER**

Pour récupérer ce fichier, vous pouvez utiliser l'explorateur de fichier Windows, ou la commande « Exécuter », accessible en faisant un clic-droit sur le menu Windows :

|                                     | Programmes et fonctionnalités                                             |  |
|-------------------------------------|---------------------------------------------------------------------------|--|
|                                     | Options d'alimentation                                                    |  |
|                                     | Ki Observateur d'événements                                               |  |
|                                     | Système                                                                   |  |
|                                     | Gestionnaire de périphériques                                             |  |
|                                     | Connexions réseau                                                         |  |
|                                     | Me<br>Gestion du disque                                                   |  |
|                                     | Gestion de l'ordinateur                                                   |  |
|                                     | Invite de commandes                                                       |  |
|                                     | P<br>co Invite de commandes (admin)                                       |  |
|                                     | Gestionnaire des tâches                                                   |  |
|                                     | Paneau de confinuention                                                   |  |
|                                     | Farlanders de Enkine                                                      |  |
|                                     | Explorateur de fichiers                                                   |  |
|                                     | Rechercher                                                                |  |
|                                     | Exécuter                                                                  |  |
|                                     | Arrêter ou se déconnecter                                                 |  |
|                                     | Bureau                                                                    |  |
|                                     |                                                                           |  |
| Et saisir le chemin indiqué par Irr | IS.                                                                       |  |
| Exemple :                           |                                                                           |  |
|                                     | 🖉 Exécuter 🛛 🗙                                                            |  |
|                                     | Entrez le nom d'un programme, dossier, document ou ressource Internet, et |  |
|                                     | Windows l'ouvrira pour vous.                                              |  |
|                                     | Ouvrir: C:\cristal2\viscri01\mag01 v                                      |  |
|                                     |                                                                           |  |
|                                     | OK Annuler <u>P</u> arcourir                                              |  |

On retrouve alors le fichier « mail.txt ». Il peut être copié ailleurs pour être plus accessible (par exemple sur le bureau) et peut être ouvert avec un tableur (Microsoft Excel, Open Office Calc...) :

| Fichier: Accueil Partage Aff                                                                                                    | ichage                                  |                  |                     |          | × |
|----------------------------------------------------------------------------------------------------|-----------------------------------------|------------------|---------------------|----------|---|
| ↑ → CePC > Wir                                                                                                    | dows (C:) > cristal2 > viscri01 > mag01 |                  | ~ O                 | Recherch | ۶ |
|                                                                                                    | Nom                                     | Modifié le       | Type                | Taille   |   |
| Accès rapide                                                                                                    | svi                                     | 22/03/2018 11:13 | Dossier de fichiers |          |   |
|                                                                                                    | BLOQEDI.D                               | 07/03/2018 17:50 | Fichier D           | 0 Ko     |   |
| - cincente                                                                                                    | BLOQEDI.I                               | 07/03/2018 17:50 | Fichier I           | 44 Ko    |   |
| 🛩 💻 CePC                                                                                                    | bus2018.zip                             | 27/02/2018 17:52 | Archive WinRAR ZIP  | 5 Ko     |   |
| > 🔜 Bureau                                                                                                    | CRIREST.AT                              | 16/03/2015 18:32 | Programme Abal      | 38 Ko    |   |
| > 🗎 Documents                                                                                                    | CRISTAL.DBD                             | 16/04/2018 15:08 | Fichier DBD         | 9 Ko     |   |
| > 📰 Images                                                                                                    | inventaires.zip                         | 15/05/2018 13:34 | Archive WinRAR ZIP  | 4 K.o    |   |
| > h Musique                                                                                                    | anceur.ini                              | 06/09/2017 11:45 | Paramètres de co    | 1 Ko     |   |
| Téléchargements                                                                                                    | 🐻 lanceur0.ini                          | 30/03/2018 15:44 | Paramètres de co    | 1 Ko     |   |
| Theorem and the second second | anceur1.ini                             | 10/04/2017 10:59 | Paramétres de co    | 1 Ko     |   |
| > H Videos                                                                                                    | 🔛 log20180126.txt                       | 26/01/2018 14:06 | Fichier TXT         | 1 Ko     |   |
| > 🚛 Windows (C:)                                                                                                    | 20180130.txt                            | 30/01/2018 14:03 | Fichier TXT         | 1 Ko     |   |
| > DATA (D:)                                                                                                    | 🔛 mail.txt                              | 09/02/2018 14:24 | Fichier TXT         | 1 Ko     |   |
| > 💼 c (\\192.168.1.52) (W:)                                                                                                    | a mail0000.csv                          | 31/08/2017 17:05 | Fichier CSV Micro   | 1 Ko     |   |
| > 🧝 c (\\192.168.1,40) (Y:)                                                                                                    | mail0001.bit                            | 31/08/2017 16:57 | Fichier TXT         | 1 Ko     |   |
| > 🕳 database (\\192.168.1.88) (Z:)                                                                                                    | ail0002.txt                             | 09/06/2017 11:11 | Fichier TXT         | 3 Ko     |   |
| -                                                                                                    | ail0003.bit                             | 19/01/2017 14:25 | Fichier TXT         | 4 Ko     |   |
| > 💣 Réseau                                                                                                    | MINVENT.D                               | 15/05/2018 13:38 | Fichier D           | 2 Ko     |   |
|                                                                                                    | MINVENT.J                               | 15/05/2018 13:38 | Fichier I           | 44 Ko    |   |
|                                                                                                    | mod_catalogue_201702.log                | 27/02/2017 11:50 | Fichier LOG         | 19 Ko    |   |
|                                                                                                    | mod_catalogue_201706.log                | 08/06/2017 14:05 | Fichier LOG         | 13 Ko    |   |
|                                                                                                    | nimail1 html                            | 15/03/2018 13-57 | Chrome HTML Do      | 4.80     | - |